# Solucionar problemas de la lista de certificados raíz necesarios para la instalación de terminales seguros en Windows

#### Contenido

Introducción Componentes Utilizados Problema Solución

## Introducción

Este documento describe cómo comprobar todas las autoridades de certificados instaladas cuando falla la instalación de la protección frente a malware avanzado (AMP) debido a un error de certificado.

### **Componentes Utilizados**

- Security Connector (anteriormente AMP para terminales) 6.3.1 en adelante
- Windows 7 en adelante

La información que contiene este documento se creó a partir de los dispositivos en un ambiente de laboratorio específico. Todos los dispositivos que se utilizan en este documento se pusieron en funcionamiento con una configuración verificada (predeterminada). Si tiene una red en vivo, asegúrese de entender el posible impacto de cualquier comando.

### Problema

Si tiene problemas con AMP para Endpoints Connector for Windows, consulte los registros en esta ubicación.

<#root>

```
C:\ProgramData\Cisco\AMP\immpro_install.log
```

Si ve este mensaje o uno similar.

<#root>

```
ERROR: Util::VerifyAll: signature verification failed : -2146762487 : A certificate chain processed, but
```

<#root>

Package could not be verified

|                                                            | Cisco Universal Installer Setup                           | - |    |
|------------------------------------------------------------|-----------------------------------------------------------|---|----|
| Installing<br>Please wait whi<br>Verification attempt 5 of | le Cisco Universal Installer is being installed.<br>of 5  |   |    |
| Show details                                               | Cisco Secure Endpoint Setup Package Could Not Be Verified |   | 1, |
|                                                            | ок                                                        |   |    |
| 3                                                          |                                                           |   |    |

Asegúrese de que tiene instalados todos los certificados RootCA necesarios.

### Solución

Paso 1. Abra PowerShell con privilegios administrativos y ejecute el comando.

<#root>

```
Get-ChildItem -Path Cert:LocalMachine\Root
```

El resultado muestra una lista de los certificados RootCA instalados almacenados en un equipo.

Paso 2. Compare las huellas digitales obtenidas en el paso 1 con las enumeradas en la tabla 1 a continuación:

| Huella digital                           | Nombre del asunto/Atributos                                                                                |  |  |
|------------------------------------------|----------------------------------------------------------------------------------------------------|--|--|
| 3B1EFD3A66EA28B16697394703A72CA340A05BD5 | CN=Microsoft Root Certificate Authority<br>2010, O=Microsoft Corporation, L=Redmond,<br>S=Washington, C=US |  |  |
| D69B561148F01C77C54578C10926DF5B856976AD | CN=GlobalSign, O=GlobalSign,<br>OU=GlobalSign Root CA - R3                                                 |  |  |
| D4DE20D05E66FC53FE1A50882C78DB2852CAE474 | CN=Raíz de CyberTrust de Baltimore,<br>OU=CyberTrust, O=Baltimore, C=IE                                    |  |  |
| D1EB23A46D17D68FD92564C2F1F1601764D8E349 | CN=AAA Certificate Services, O=Comodo<br>CA Limited, L=Salford, S=Greater<br>Manchester, C=GB              |  |  |
| B1BC968BD4F49D622AA89A81F2150152A41D829C | CN=CA raíz GlobalSign, OU=CA raíz,<br>O=GlobalSign nv-sa, C=BE                                             |  |  |
| AD7E1C28B064EF8F6003402014C3D0E370EB58A  | OU=Autoridad de certificación Starfield Clase<br>2, O="Starfield Technologies, Inc.", C=EE.<br>UU.         |  |  |

| A8985D3A65E5E5C4B2D7D66D40C6DD2FB19C5436 | CN=DigiCert Global Root CA,<br>OU= <u>www.digicert.com</u> , O=DigiCert Inc,<br>C=US                                                                                                    |
|------------------------------------------|----------------------------------------------------------------------------------------------------|
| 742C3192E607E424EB4549542BE1BBC53E6174E2 | OU=Autoridad de certificación principal<br>pública de clase 3, O="VeriSign, Inc.", C=EE.<br>UU.                                                                                                  |
| 5FB7E0633E259DBAD0C4C9AE6D38F1A61C7DC25  | CN=CA raíz de alta garantía de DigiCert,<br>OU= <u>www.digicert.com</u> , O=DigiCert Inc,<br>C=US                                                                                                |
| 4EB6D578499B1CCF5F581EAD56BE3D9B6744A5E5 | CN=VeriSign Class 3 Public Primary<br>Certification Authority - G5, OU="(c) 2006<br>VeriSign, Inc Para uso exclusivo<br>autorizado", OU=VeriSign Trust Network,<br>O="VeriSign, Inc.", C=EE. UU. |
| 2796BAE63F1801E277261BA0D77770028F20EEE4 | OU=Go Daddy Class 2 Certification<br>Authority, O="The Go Daddy Group, Inc.",<br>C=EE. UU.                                                                                                    |
| 0563B8630D62D75ABBC8AB1E4BDFB5A899B24D43 | CN=DigiCert Assured ID Root CA,<br>OU= <u>www.digicert.com</u> , O=DigiCert Inc,<br>C=US                                                                                                    |
| DFB16CD4931C973A2037D3FC83A4D7D75D05E4   | CN=DigiCert Trusted Root G4,<br>OU= <u>www.digicert.com</u> , O=DigiCert Inc,<br>C=US                                                                                                    |
| CA3AFBCF1240364B44B216208880483919937CF7 | CN=QuoVadis Root CA 2, O=QuoVadis<br>Limited, C=BM                                                                                                    |
| 2B8F1B57330DBBA2D07A6C51F70EE90DDAB9AD8E | CN=USERTrust RSA Certification Authority,<br>O=La red USERTRUST, L=Jersey City,<br>S=Nueva Jersey, C=EE. UU.                                                                                     |
| F40042E2E5F7E8EF8189FED15519AECE42C3BFA2 | CN=Microsoft Identity Verification Root<br>Certificate Authority 2020, O=Microsoft<br>Corporation, L=Redmond, S=Washington,<br>C=US                                                              |
| DF717EAA4AD94EC9558499602D48DE5FBCF03A25 | CN=US, O=IdenTrust, CN=IdenTrust<br>Commercial Root CA 1                                                                                                    |

Tabla 1. Lista de certificados necesarios para Cisco Secure Connector.

Paso 3. Descargue los certificados que no estén presentes en el almacén del equipo de los emisores en formato PEM.

**Sugerencia**: Puede buscar el certificado por la huella digital en Internet. Definen el certificado de forma única.

Paso 4. Abra la consola mmc desde el menú Inicio.

Paso 5. Vaya a Archivo > Agregar o quitar complemento... > Certificados > Agregar > Cuenta de equipo > Siguiente > Finalizar > Aceptar.

Paso 6. Abra **Certificados** en **Entidades de certificación raíz de confianza**. Haga clic con el botón derecho en la carpeta **Certificates**, luego seleccione **All Tasks > Import...** y siga el asistente para importar el

certificado hasta que aparezca en la carpeta Certificates.

Paso 7. Repita el paso 6 si tiene más certificados para importar.

Paso 8. Después de importar todos los certificados, compruebe si la instalación del conector de AMP para terminales se ha realizado correctamente. Si no es así, vuelva a marcar los registros en el archivo immpro\_install.log.

#### Acerca de esta traducción

Cisco ha traducido este documento combinando la traducción automática y los recursos humanos a fin de ofrecer a nuestros usuarios en todo el mundo contenido en su propio idioma.

Tenga en cuenta que incluso la mejor traducción automática podría no ser tan precisa como la proporcionada por un traductor profesional.

Cisco Systems, Inc. no asume ninguna responsabilidad por la precisión de estas traducciones y recomienda remitirse siempre al documento original escrito en inglés (insertar vínculo URL).